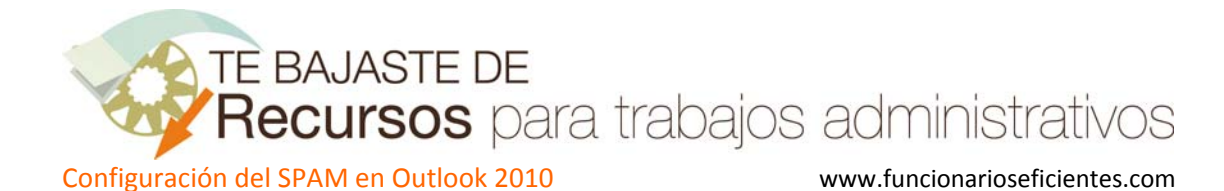

Para acceder a la configuración de correo electrónico no deseado (SPAM), haremos clic sobre la pestaña Inicio y después haremos clic sobre Correo no deseado->Opciones para el correo electrónico no deseado...

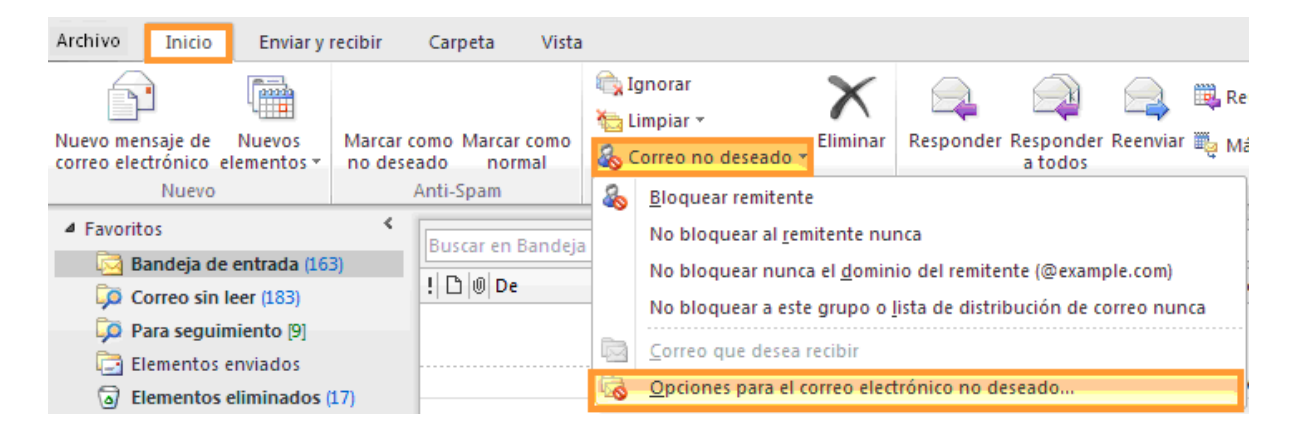

Después tendremos 5 pestañas donde podremos configurar el nivel de seguridad de los filtros de SPAM.

En el apartado "**Opciones**", la opción más prudente es el nivel de protección **bajo** que detectará solo el correo basura más evidente, ya que un nivel alto supondría que Outlook podría mover mucho correo ordinario a la carpeta SPAM.

No es conveniente marcar **la eliminación permanente del correo sospechoso** por lo anteriormente expuesto.

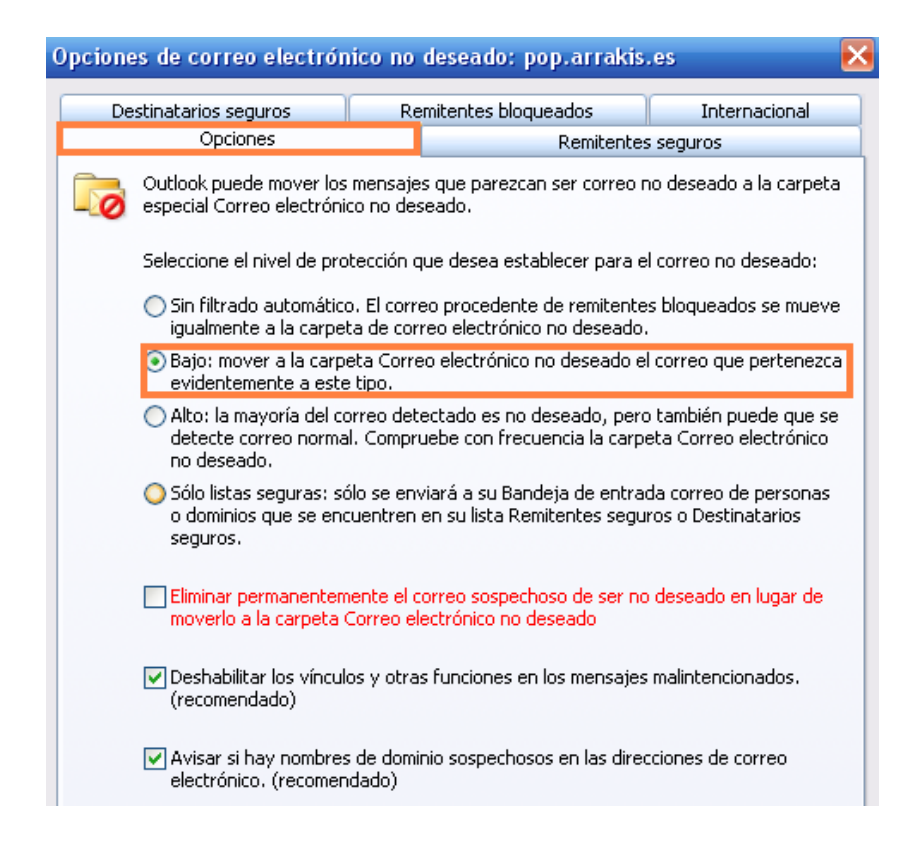

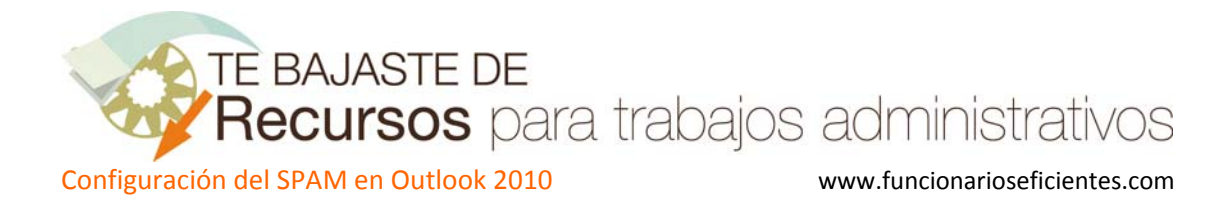

En la pestaña "**Remitentes seguros**" podemos agregar aquellas direcciones en las que confiamos plenamente haciendo clic sobre "**Agregar**" y después incluso podríamos seleccionar en la anterior pestaña de "**Opciones**" solo recibir correo en nuestra bandeja de entrada de remitentes seguros (aunque esto puede ser muy restrictivo).

Además en la parte inferior contamos con la opción de activar la casilla de confiar en los correos electrónicos de nuestros contactos (algo que es aconsejable) y la de marcar a nuestros destinatarios (a todos los que enviamos correos) a nuestra lista de remitentes seguros.

| Opciones de correo electrónico no deseado                                         |                                                          |                         |                               |  |  |  |
|-----------------------------------------------------------------------------------|----------------------------------------------------------|-------------------------|-------------------------------|--|--|--|
| Destinatarios seguros R                                                           | emitentes bloqueados 👘 Internacion<br>Remitentes seguros |                         |                               |  |  |  |
| El correo electrónico de las seguros no se tratará nuno                           | direcciones o dominio<br>ca como correo electr           | os de la li<br>ónico no | sta de remitentes<br>deseado. |  |  |  |
| jmartinezcaamano@yahoo.es<br>mmosver@gmail.com<br>notification+kr4m2re2xsma@facel | pookmail.com                                             | A                       | gregar<br>Editar              |  |  |  |
|                                                                                   |                                                          |                         | Quitar                        |  |  |  |
|                                                                                   |                                                          |                         |                               |  |  |  |
|                                                                                   | (                                                        | Importa                 | ar del archivo                |  |  |  |
| Exportar al archivo                                                               |                                                          |                         |                               |  |  |  |
| Agregar automáticamente mis destinatarios a la lista de remitentes seguros        |                                                          |                         |                               |  |  |  |

La siguiente pestaña "Destinatarios seguros" es similar a la anterior y en ella podremos agregar aquellas direcciones de destinatarios en las que confiamos, las cuales nunca serán incluidas en la carpeta de SPAM, haciendo un clic sobre "Agregar...".

| Opciones de correo electrónico no deseado 🛛 🛛 🔀                                                                                                    |                    |                   |  |  |  |
|----------------------------------------------------------------------------------------------------|--------------------|-------------------|--|--|--|
| Opciones<br>Dectinatorios certuros                                                                                                    | Remitentes seguros |                   |  |  |  |
| El correo enviado a las direcciones o nombres de dominio de la lista<br>Destinatarios seguros nunca se tratará como correo electrónico no<br>deseado. |                    |                   |  |  |  |
| cristinatorres@yahoo.es<br>ford@info.com<br>manuelcastro@yahoo.es                                                                                     |                    | Agregar<br>Editar |  |  |  |
|                                                                                                    |                    | Quitar            |  |  |  |
|                                                                                                    |                    |                   |  |  |  |

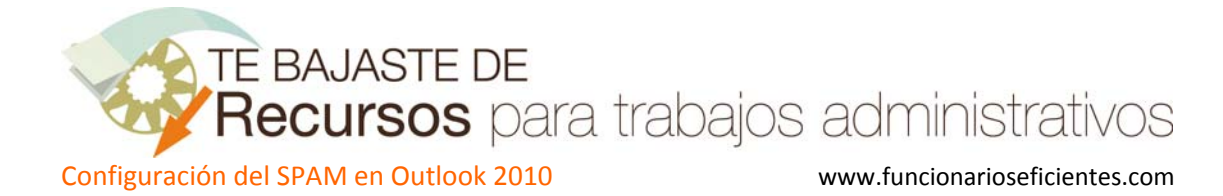

## Inclusión de un remitente en la lista de SPAM

Si recibimos un correo no deseado (SPAM) en nuestra bandeja de entrada es que no han funcionado correctamente los filtros anti-SPAM, por lo que debemos indicarle a Outlook que es correo no deseado , para que los siguientes correos que recibamos vayan directamente a la carpeta de SPAM.

Para incluirlos debemos hacer clic con el botón derecho del ratón sobre el correo no deseado y seleccionaremos en el menú emergente Correo no deseado -> Bloquear remitente.

| 🖂 OBG/       |        |                           | •                | mingo 17/06                                                        | 4 KB                                           | lunes 18/06/2012 23:41                      | $\bigtriangledown$ |
|--------------|--------|---------------------------|------------------|--------------------------------------------------------------------|------------------------------------------------|---------------------------------------------|--------------------|
| 📄 🕘 Luis.A   | lon 🗎  | Copiar                    | r                | nes 15/06/2                                                        | 2 MB                                           | lunes 18/06/2012 23:43                      | 7                  |
| 🖂 Toñii      | Feri 👼 | Impr <u>e</u> sión rápida |                  | ves 14/06/20                                                       | 64 KB                                          | domingo 17/06/2012                          | Ŷ                  |
| 🖂 Lead       | erpa 🙈 | Re <u>s</u> ponder        |                  | es 11/06/20                                                        | 35 KB                                          | domingo 17/06/2012                          | Ŷ                  |
|              |        | Responder a <u>t</u> odos |                  |                                                                    |                                                |                                             |                    |
| Fecha: El    | me 🚗   | Reenviar                  |                  |                                                                    |                                                |                                             |                    |
| 🖂 email      | 4@ 🏹   | <u></u>                   | ·····            | rnes 08/06/2                                                       | 7 KB                                           | domingo 10/06/2012                          | V                  |
| 🖂 Lead       | erpa 🖂 | <u>M</u> arcar como leído |                  | ves 07/06/20                                                       | 35 KB                                          | domingo 10/06/2012                          | Ŷ                  |
| 🖂 Appl       | e 📲    | <u>C</u> ategorizar       | +                | es 04/06/20                                                        | 65 KB                                          | miércoles 06/06/2012                        | Ŷ                  |
| 🖂 toner      | 24.e 🚩 | Seg <u>u</u> imiento      |                  | ado 02/06/2                                                        | 25 KB                                          | miércoles 06/06/2012                        | Ŷ                  |
| 🖉 Luis A     | lon 👞  | Buscar relacionados       | ····             | rnes 01/06/2                                                       | 6 KB                                           | sábado 02/06/2012 2                         | Ŷ                  |
| 📄 LAUR       | a al 👻 |                           |                  | rnes 01/06/2                                                       | 11 KB                                          | viernes 01/06/2012 20                       | Ý                  |
|              |        | <u>P</u> asos rápidos     |                  |                                                                    |                                                |                                             |                    |
| Fecha: A     | ntig 🖄 | Reglas                    | $\left  \right $ |                                                                    |                                                |                                             |                    |
| 📄 email      | 1@ 🎦   | Mo <u>v</u> er            | •                | ves 31/05/20                                                       | 8 KB                                           | sábado 02/06/2012 2                         | Ŷ                  |
| 🖂 Lead       | erpa 👝 | Ignorar                   |                  | \delta <u>B</u> loquea                                             | r remitente                                    |                                             |                    |
| 📄 🙆 🕘 Luis.A | lon    | ign <u>o</u> rar          |                  | No blogu                                                           | uear al <u>r</u> emit                          | tente nunca                                 |                    |
| 📄 🕘 🗊 faneo  | a@ 🤷   | Correo <u>n</u> o deseado |                  | No bloquear punca el dominio del remitente (@evample.com)          |                                                |                                             |                    |
| 📄 noreș      | ly@ X  | <u>E</u> liminar          |                  | No bioquear nanca el <u>d</u> ominio del reinicence (@example.com) |                                                |                                             |                    |
| 📄 faneo      | a@ono. | com Cortito, ing          | . vie            | No bloqu                                                           | Jear a este g                                  | grupo o lista de distribución de correo nun | са                 |
| 📄 email      | 0@hipe | rnatura LUIS, ;12%        | vie              | ie 🔄 Correo que desea recibir                                      |                                                |                                             |                    |
| -            |        |                           |                  | opcione                                                            | Opciones para el correo electrónico no deseado |                                             |                    |

A continuación recibimos el mensaje que confirma la inclusión de esta dirección de correo en la carpeta de SPAM, los siguientes correos que recibamos de este remitente se almacenarán directamente en dicha carpeta.

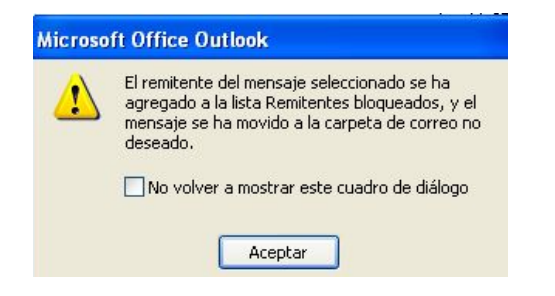

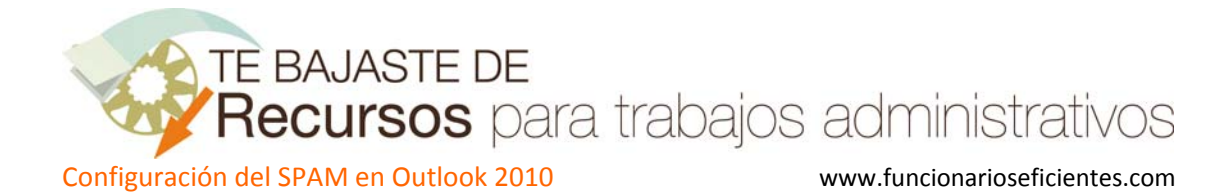

Seguidamente vamos a comprobar que efectivamente el destinatario se ha incluido en la lista de remitentes no seguros.

Nos dirigimos a la pestaña "Remitentes bloqueados" y vemos como aparece un nuevo remitente OBGA@arrakis.es. Como vemos este apartado nos muestra la lista de direcciones de correo que serán incluidas en la carpeta SPAM.

| Opciones Remite                                                                |                                  | entes seguros                          |  |
|--------------------------------------------------------------------------------|----------------------------------|----------------------------------------|--|
| Destinatarios seguros                                                          | Remitentes bloqueados            | Internacional                          |  |
|                                                                                | se tratará como correo electro   | ónico no deseado.                      |  |
| BGA@arrakis.es                                                                 | e se tratará como correo electro | ónico no deseado.<br>Agregar           |  |
| BGA@arrakis.es<br>ho@canalmail.com<br>ho@e.leadtolead.com<br>agos@nivomail.com | se tratará como correo electro   | ónico no deseado.<br>Agregar<br>Editar |  |

En la pestaña "Internacional" si hacemos clic sobre "Lista de dominios de nivel superior bloqueados..." podemos bloquear mensajes procedentes de un país determinado o región .

La otra opción de "Lista de codificaciones bloqueadas" nos permite bloquear correos que tengan una determinada codificación, actualmente la mayoría de correo no deseado se envía mediante codificación EE.UU.-ASCII (es un buen truco para reducir el SPAM de nuestro correo).

| Opciones de correo electrónico no deseado 🛛 🛛 🔀                                                                                                    |                                                                                                    |                      |               |         |  |  |
|----------------------------------------------------------------------------------------------------|----------------------------------------------------------------------------------------------------|----------------------|---------------|---------|--|--|
| Opciones Remitentes seguros                                                                                                    |                                                                                                    |                      |               | seguros |  |  |
| Destinatarios seguros R                                                                                                    |                                                                                                    | emitentes bloqueados | Internacional |         |  |  |
| Es posible que algunos de los mensajes de correo electrónico que reciba<br>estén escritos en idiomas que no conoce y no desea leer. Pueden<br>marcarse como correo no deseado y moverse a la carpeta Correo<br>electrónico no deseado.                                            |                                                                                                    |                      |               |         |  |  |
| La d<br>regi<br>.ca,<br>pern<br>corri<br>dete                                                                                                    | La dirección de correo electrónico del remitente en diferentes países o<br>regiones puede terminar en códigos de dominio de nivel superior, como<br>.ca, .mx, o .us. La lista de dominios de nivel superior bloqueados le<br>permite bloquear todos los mensajes enviados desde una dirección de<br>correo electrónico que termine en un dominio de nivel superior<br>determinado. |                      |               |         |  |  |
|                                                                                                    | Lista de dominios de nivel superior bloqueados                                                                                                    |                      |               |         |  |  |
| Los caracteres de cada idioma se incluyen en una codificación o juego de<br>caracteres especial. La lista de codificaciones bloqueadas le permite<br>bloquear todos los mensajes de correo electrónico con una codificación<br>determinada.<br>Lista de codificaciones bloqueadas |                                                                                                    |                      |               |         |  |  |